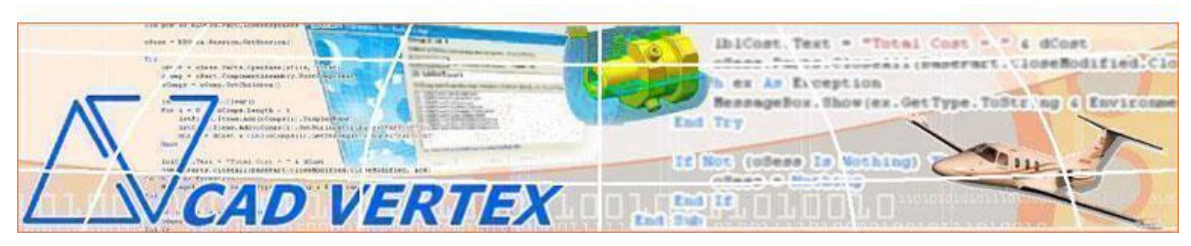

CADVertex Solutions: A-16 . Whispering Wind . Pashan-Baner Link Rd . Pashan . Pune . 411021 . India www.CADVertex.com eMail: <u>info@cadvertex.com</u> Ph: +91 9890 611 694

## Text Search For Solid Edge

**Introduction:** The Text Search App can be used to search for text in a Draft document in Solid Edge.

Text Search can be called from a ribbon bar button and the word to search can be specified from a standard search dialog commonly found in text editors and word processors.

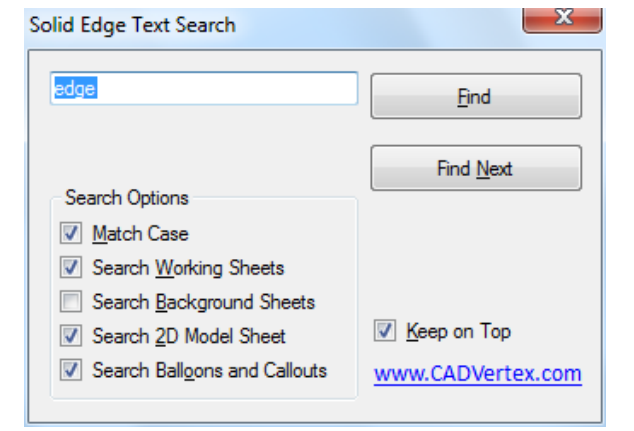

## Watch Video

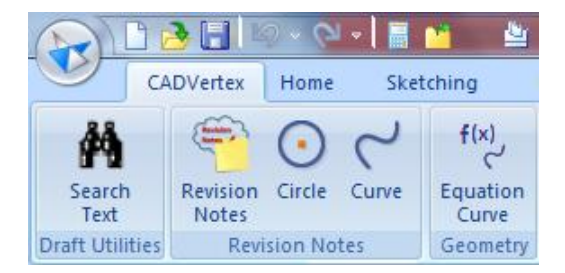

## Working:

1. Specify the single word or multiple words with spaces to search.

- 2. Select various options like:
  - Match Case
  - Search Working Sheets
  - Search Background Sheets
  - Search 2D Model Sheet
  - Search Balloons and Callouts
- 3. Click the <u>Find</u> button.

4. Then click the Find  $\underline{N}\text{ext}$  button repeatedly.

For all type of Solid Edge customization requirements contact:

## **CADVertex Solutions**

eMail: info@cadvertex.com Call: +91 9890 611 694